## Portail bnu : The How-To Series

## Episode 5: How do I find journals for my subject of interest?

This time we will locate journals relevant to a particular subject.

First, connect to Consortium Luxembourg's electronic documentation portal at <u>www.portail.bnu.lu</u>.

Once you put the portal into the language of your choice, click on the "Find e-Journal" menu option.

|         | Ľ              | Bibliothèque<br>nationale | portail bnu            |                                                                                         | Unive<br>CRP-(<br>CRP-)<br>CRP-) | ersité du Luxembourg<br>Gabriel Lippmann<br>Henri Tudor<br>Santé |           | BNL   |
|---------|----------------|---------------------------|------------------------|-----------------------------------------------------------------------------------------|----------------------------------|------------------------------------------------------------------|-----------|-------|
| QuickSe | earch          | Find Database             | ind e-Journal          | MetaSearch My S                                                                         | pace                             |                                                                  | <b>()</b> | 0 🖗 ? |
| Title   |                | Category                  | Locate                 | CitationLir                                                                             | nker                             |                                                                  |           | Guest |
| Title:  | <u>0-9</u> A I | BCDEEGHIJ                 | <u>K L M N O P Q B</u> | s <u>⊥</u> <u>∪</u> <u>v</u> <u>w</u> <u>x</u> <u>y</u> <u>z</u> <u>c</u><br>Starts wit | others<br>h O Contains           | G                                                                | D         |       |
| Powered | l by SF)       | ¢                         |                        |                                                                                         |                                  |                                                                  |           |       |

Here you see four tabs "Title", "Category", "Locate", and "CitationLinker". Click on the "Category" tab. You are presented with a list of categories. When you select a category, the sub-categories are displayed in the list on the right-hand side.

| Bibliothèque<br>nationale                                                                                                    | Université du Lo<br>CRP-Gabriel Lip<br>CRP-Henn Tudo<br>CRP-Santé                                                                                                    |                                                                                                    | urg<br>BNL       |
|----------------------------------------------------------------------------------------------------|----------------------------------------------------------------------------------------------------|----------------------------------------------------------------------------------------------------|------------------|
| QuickSearch Find Database Find e-                                                                                                    | ournal   MetaSearch   My Spa                                                                                                    | ce<br>(er                                                                                             | 🌐 🔒 🖟 ?<br>Guest |
| Category<br>Affaires, économie et gestion<br>Arts et sciences humaines<br>Bibliothéconomie et sciences de l'information<br>Chimie<br>Droit, législation<br>Ingénierie<br>Mathématiques | SubCategory<br>All subcategories (898)<br>Arbitrage, enseignement & f<br>Banking Law (3)<br>Commerce extérieur & trans<br>Compagnies d'assurances,<br>Constitution & système jurid<br>Crime, criminologie et réprese | iomation (87)<br>action commerciales<br>droit, législation (43)<br>ique (107)<br>ssion du crime (138) | Go               |
| Powered by SFX                                                                                                    |                                                                                                    |                                                                                                    |                  |

Select the sub-category which interests you (for example: Banking Law (3)) and click on the "Go" button. The system will display the list of journals relevant to your chosen subject.

| 💐   Bibli                                                                                                    | iothèque<br>onale                                    | portail bnu                                                                                                    | Unive<br>CRP-G<br>CRP-H<br>CRP-S                                               | sité du Luxembourg<br>abriel Lippmann<br>enri Tudor<br>nnté | BNL                     |
|----------------------------------------------------------------------------------------------------|------------------------------------------------------|----------------------------------------------------------------------------------------------------|--------------------------------------------------------------------------------|-------------------------------------------------------------|-------------------------|
| QuickSearch Find D                                                                                                    | atabase Find e-Jour                                  | nal MetaSearch My Spac                                                                                                    | e                                                                              |                                                             | 🌐 🔒 <b>际 ?</b><br>Guest |
| Title Categ                                                                                                    | gory Locat                                           | ce CitationLink                                                                                                    | er                                                                             |                                                             |                         |
| Category<br>Affaires, économie et g<br>Arts et sciences humair<br>Bibliothéconomie et sci<br>Chimie<br>Droit, législation<br>Ingérilerie<br>Mathématiques<br>Total number of e-Jou<br>Switch to Detail View | estion<br>nes<br>ences de l'information<br>urnals: 3 | SubCategory<br>All subcategories (898)<br>Arbitrage, enseignement & fo<br>Barking Law (3)<br>Commerce extérieur & transa<br>Compagnies d'assurances, d<br>Constitution & système juridiq<br>Crime, criminologie et répress | mation (87)<br>ction commerr<br>ort, législation<br>ue (107)<br>ion du crime ( | iales<br>(43)<br>138) ♥                                     |                         |
| Journal title                                                                                                    |                                                      |                                                                                                    | ISSN                                                                           | Actions                                                     |                         |
| Annual report / Paym                                                                                                    | ents System Board, F                                 | Reserve Bank of Australia                                                                                                    | 1442-939X                                                                      | (i) ©find it! ↔                                             |                         |
| Journal of banking re                                                                                                    | equiation [View journal                              | history for additional full text]                                                                                                    | 1745-6452                                                                      | (i) Ofind it! 🕂                                             |                         |
| RB. Revue banque                                                                                                    | /iew journal history for a                           | dditional full text]                                                                                                    | 1772-6638                                                                      | (i) Ofind it! 🕂                                             |                         |
| Back to top<br>Powered by SFX                                                                                                    |                                                      |                                                                                                    |                                                                                |                                                             |                         |

To access the journal, click on the "Find it!" button. A window will pop-up showing the access options which are available. For example, for the Journal of banking regulation, full text is available via Ebsco for articles published from 2005 until 4 months ago. Abstracts can also be viewed via Elsevier and a physical print copy is available in the catalogue.

| Bibliothèque Sind it!                                       |  |  |  |  |
|-------------------------------------------------------------|--|--|--|--|
| Language: English 🔽                                         |  |  |  |  |
| Source: Journal of banking regulation [1745-6452]           |  |  |  |  |
| Full text available via EBSCOhost Business Source Premier   |  |  |  |  |
| Available from 2005<br>Most recent 4 month(s) not available |  |  |  |  |
| Print copy in Catalogue bibnet.lu                           |  |  |  |  |
| O Abstract available in Elsevier Scopus                     |  |  |  |  |
| Available from 2008                                         |  |  |  |  |
| Save reference                                              |  |  |  |  |
| Ask a BnL librarian via Feedback Form                       |  |  |  |  |
| © 2011 SFX by Ex Libris Inc.<br><u>CrossRef</u> enabled     |  |  |  |  |
|                                                             |  |  |  |  |
|                                                             |  |  |  |  |

That's it! Next time we'll look at searching via the portal's search engine.